Yonsei University MIRAE campus Students of Foreign Nationality Online Application Manual

YONSEI UNIVERSITY MIRAE CAMPUS

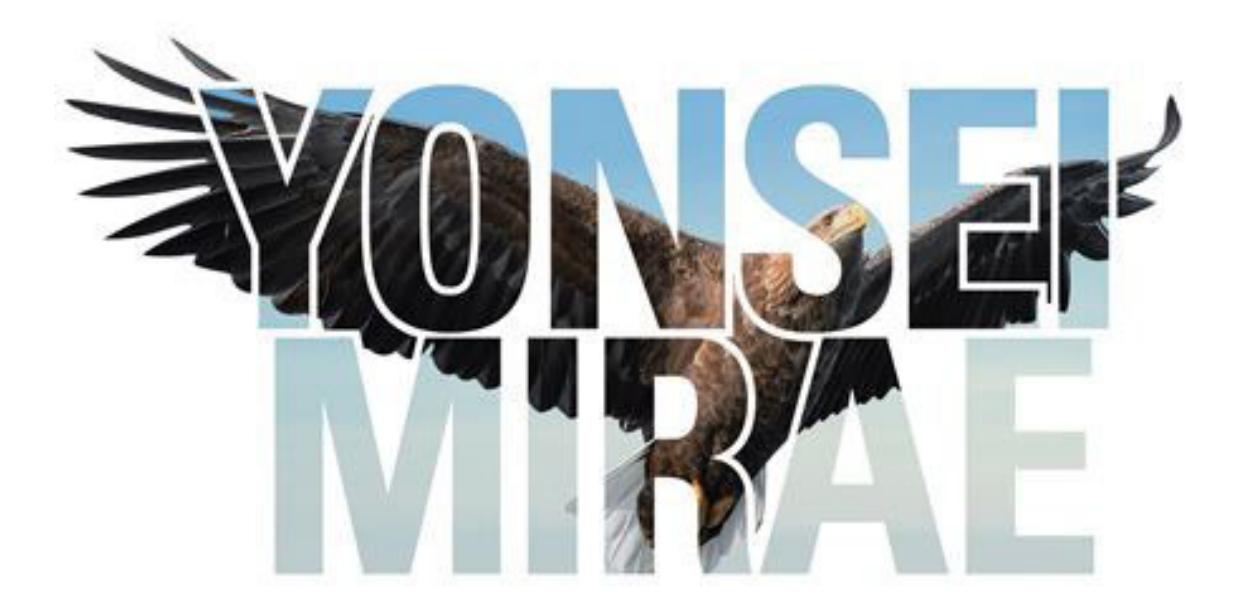

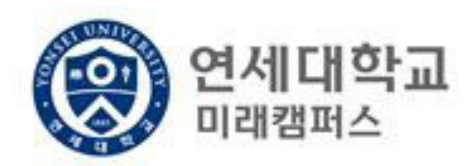

### How to apply online

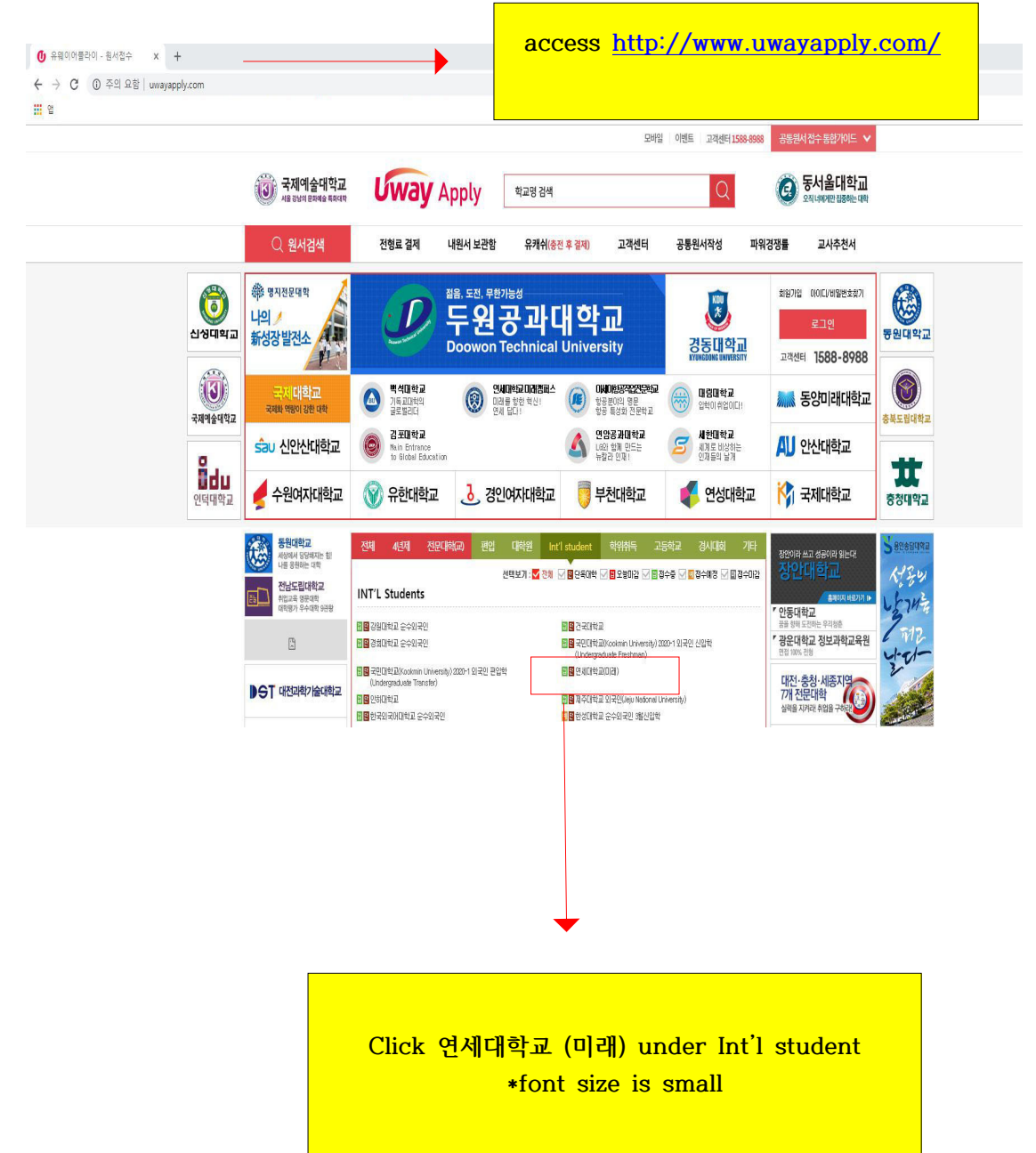

| 유위이어플라이<br>회원가입을위해아래(주)유웨이어플라이서비스약관및수집                                                                                                  | 이용에대한안내를반드시읽고동                                   | 의해주세요.                          |          |
|----------------------------------------------------------------------------------------------------|--------------------------------------------------|---------------------------------|----------|
| 서비스 이용약관 동의(필수)                                                                                                    | 전문                                               | 보기                              |          |
| <b>제 1조 (목적)</b><br>이 약관은 "주석회사 유웨이어플라이"(이하 "회사"라 1<br>이닷컴에서 제공하는 관련 서비스(이하 "서비스"라 힙<br>회원의 권리·의무 및 책임사항을 규정함을 목적으로 1                   | 합니다)가 운영하는 유웨이어플라<br>!니다)를 이용함에 있어 "회사"와<br>합니다. |                                 |          |
| 미용약관에 동의합                                                                                                    | 합니다.(동의해야만 회원가입 가능                               |                                 |          |
| 개인정보 수집 및 이용에 대한 안내 <mark>(필수)</mark>                                                                                                   | 전문                                               | 보기                              |          |
| <ol> <li>수집하는 개인정보의 항목 및 수집방법</li> <li>1) 수집하는 개인정보의 항목</li> <li>① 회원가입 시 수집하는 항목</li> <li>· 필수항목 : 이름, 아이디, 비밀번호, 생년월일, 성별,</li> </ol> | Check all of<br>이메일 click, 동의 (Ag                | the "동의합 <sup>L</sup><br>gree). | ↓다"√ and |
| 위의 '개인정보 수집 및 이용에 대한 안내'에 동의할                                                                                                    | 합니다.(동                                           |                                 |          |
| <mark>안내 및 주의사항</mark><br>개인정보의 수집 및 이용에 대해 거부할 권리가 있으며,                                                                                | 이를 거부할 경우 회원가입을 할                                | 수 없습니다.                         |          |
| 동의안함                                                                                                    | 동의                                               |                                 |          |

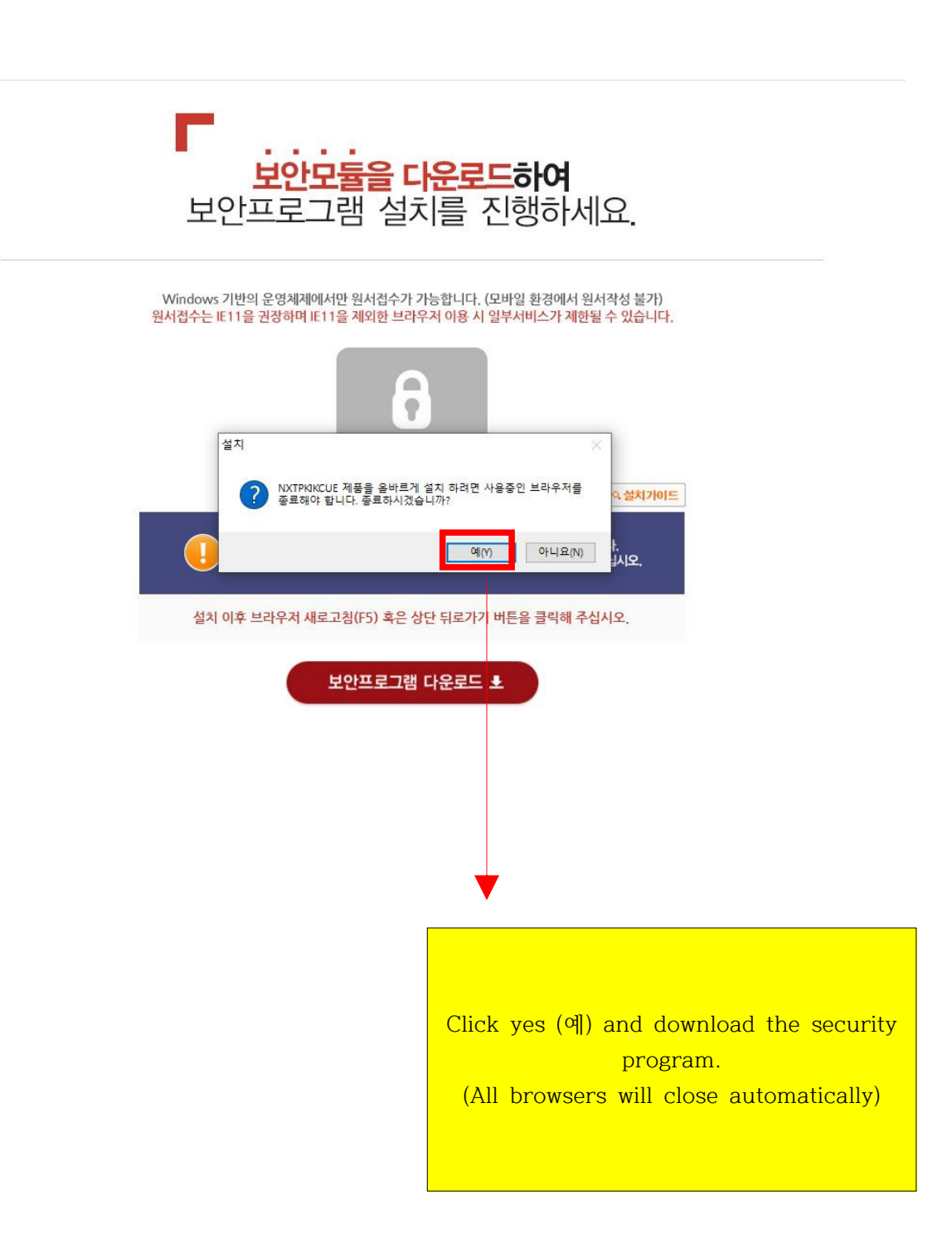

| 词 TrustPKI KCUE Non-ActiveX Client(32비트) 설치        |                             | <del></del> 8 | • >  | < |
|----------------------------------------------------|-----------------------------|---------------|------|---|
| 설치 준비 완료                                           |                             |               |      |   |
| 귀하의 컴퓨터에 TrustPKI KCUE Non-ActiveX Clien<br>되었습니다. | t(32비 <mark>트)을(를)</mark> 설 | 치할 준비         | 71   |   |
| 설치를 계속하려면 "설치"를 클릭하십시오.                            |                             |               |      |   |
|                                                    | - 100                       |               |      |   |
|                                                    | 설치(                         | (I)           | 취소   |   |
|                                                    |                             | ,             |      |   |
|                                                    |                             | Click         | "설치" |   |

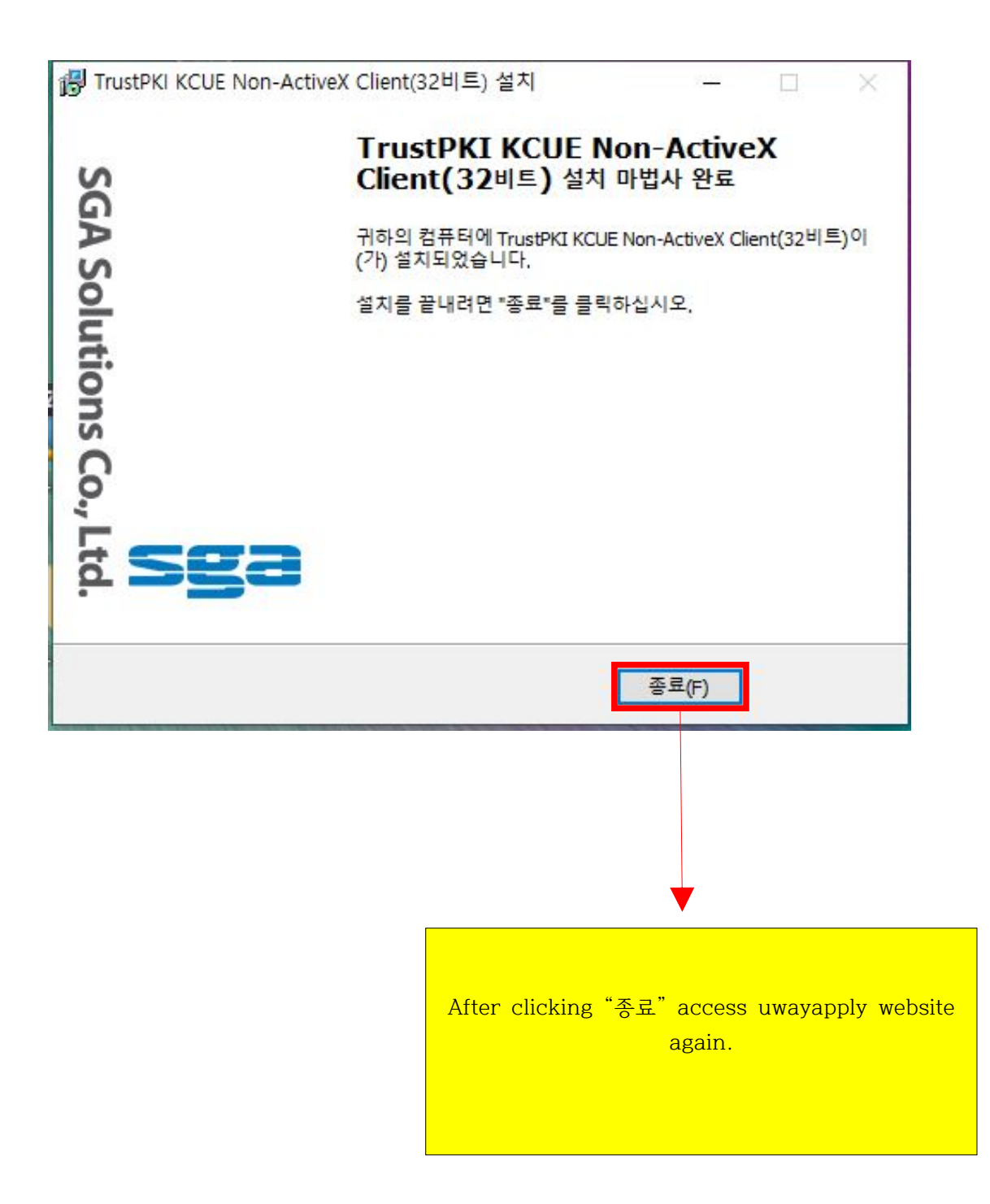

| <mark>휴대</mark> 폰번호            | 가 있는 경우                        |                                | â                                     | 대폰법                      | 번호가 없는 경              | <del>년</del> 우    |
|--------------------------------|--------------------------------|--------------------------------|---------------------------------------|--------------------------|-----------------------|-------------------|
| 이름<br>(Legal Name)             |                                |                                |                                       |                          |                       |                   |
|                                | 지원자 본인의                        | 의 이름을 입력                       | 해 주세요.                                |                          |                       |                   |
| <b>생년월일</b><br>(Date of birth) | 선택                             | <b>v</b> 년                     | 선택                                    | 월                        | 선택 🔹                  | 일                 |
|                                | <mark>주민등록번호</mark><br>원서접수시 주 | <mark>상의 생년월</mark><br>민등록번호 앞 | 실 <mark>을 입력해주세</mark> !<br>자리로 사용되며, | <mark>요</mark> .<br>가입 이 | 후 수정할 수 없습            | зЦС),             |
| 이메일<br>(F. Mail)               |                                | @                              |                                       |                          | 선택하세요                 | Ŧ                 |
| (2 (101))                      | 정확한 이메일<br>허위정보를 입             | 실 <b>주소를 입</b> 록<br>력하면 아이디    | -<br><b>해주세요.</b><br>/비밀번호 분실시        | 본인 확                     | 인을 할 수 없습L            | ICI.              |
|                                |                                |                                |                                       |                          |                       |                   |
|                                |                                | 확                              | 인                                     |                          |                       |                   |
|                                |                                |                                |                                       |                          |                       |                   |
|                                |                                |                                |                                       |                          |                       |                   |
|                                |                                |                                |                                       |                          |                       |                   |
|                                |                                |                                |                                       |                          |                       |                   |
|                                |                                |                                |                                       |                          | ,                     |                   |
|                                |                                | Clic                           | <mark>k "គ</mark> ិ                   | 대폰                       | -이 없                  | <mark>는</mark>    |
|                                |                                | Clic<br>Kor                    | k <sup>"</sup> ਜੈ<br>ean cel          | 대폰<br>lph                | ·<br>는이 없<br>one nu   | 는<br>mber         |
|                                |                                | Clic<br>Kor<br>clic            | ·k "휴<br>ean cel<br>k "확인             | 대폰<br>lphe<br>".         | ·<br>one nu<br>*If yo | 는<br>mber<br>u ha |

# **회원정보입력** (주)유웨이어플라이는 회원님의 정보를 소중하게 생각하며, 회원님의 동의 없이 정보를 공개 또는 제3자에게 제공하지 않습니다.

(수)유웨이어들다이는 외원님의 정모를 조중하게 생각하며, 외원님의 동의 값이 정모를 공개 또는 제3자에게 제공하지 않습니다 입력하신 내용이 원서접수 시에 그대로 사용되므로 본인의 실제정보를 정확히 입력해주십시오.

| <b>★이름</b><br>(Legal Name)      | 김민정                                                                                                    |
|---------------------------------|----------------------------------------------------------------------------------------------------|
| * <b>0[0][[</b><br>(ID)         | 중복확인                                                                                                    |
| <b>*비밀번호</b><br>(Password)      |                                                                                                    |
|                                 | < 영문+숫자+특수문자로 조합하여 8~12자로 입력하세요.<br>< 특수문자는 (~!@#\$%^&*()+={}[]]:''',)만 허주하기<br>< 4자 이상 연속 또는 중복된 문자,숫자,공백을 사용 <mark>Fill in all of th</mark> |
| *비밀번호 확인<br>(Password check)    | information with red star<br>next to it. Then click "                                                                                         |
| <b>★생년월일</b><br>(Date of birth) | 2004년 04월 03일 양력 <sup>클럭</sup> Name, ID, PW, Birth date                                                                                       |
| <b>∗성별</b><br>(Gender)          | 말자 여자 Gender (남자-Male or 여기<br>-Female) and E-mail mus                                                                                        |
| 전화번호<br>(Phone No)              | 선택 • <mark>be filled in correctly Please double check the I</mark>                                                                            |
| <b>휴대폰번호</b><br>(Mobile No)     | by clicking 중복확인.                                                                                                    |
|                                 | SKT KT LGU+ 기 Please use alphabe                                                                                                    |
| <b>*이메일</b><br>(E-Mail)         | mjkim718@naver.com<br>····································                                                                                    |
| 취소                              | <u>확인</u>                                                                                                    |

|          | 유의사항                          | 원서작성 전형료결제                                                       | 접수완료확인                                                                                                    |                                                       | 파워경정           | 행률 초보자도우미                               |
|----------|-------------------------------|------------------------------------------------------------------|----------------------------------------------------------------------------------------------------|-------------------------------------------------------|----------------|-----------------------------------------|
| 연시<br>On | 쉐대학교 미래캠프<br>line applicatior | 터스 2021학년도 외국인 3월(1차) 신입학전형<br>n manual                          |                                                                                                    |                                                       | <u>୍</u> ର ଷ୍ୟ | <mark>수시작</mark> 전입니다.                  |
|          |                               | [한글] [Englis                                                     | h] [中文] [日文                                                                                                    | 1                                                     | 🛃 보안접속         | 이 아                                     |
| 전형       | 형일정                           |                                                                  |                                                                                                    |                                                       | 0171015        | 000000000000000000000000000000000000000 |
|          | 구 분                           | 일 시                                                              | 장 소                                                                                                    | <u>비</u> 고                                            | г <u>е-е</u> л | 모집요강                                    |
| 인터       | 터넷 원서 접수                      | 2020, 8, 4,(화) 10:00 ~<br>9, 14,(월) 17:00                        | 연세대학교 입학홍보처 홈페이지<br>(https://admission.yonsei.ac.kr/mirae/)                                                                                                    | ·접수 마감시간 미후 로그인, 입력 및<br>결제 불가<br>·의예과 지원자는 반드시 1차 접수 |                | 바로가기                                    |
|          |                               |                                                                  | 방문 후 원서접수사비트 배너견택                                                                                                    | <u>기간 내 접수해야 함</u>                                    | 🔮 고객           | 센터                                      |
|          | 직접 제출                         | 코로나19 확산방지를 위하며 직접(방문)제출                                         | 은 불가합니다.                                                                                                    | • 접수 마감시간 이후 서류 업로드불가                                 | 158            | 8 - 8988                                |
| . 12     | 온라인<br>업로드                    | 2020, 8, 4,(화) 10:00 ~ 9, 14,(월) 22:00                           | 온라인 원서접수 사이트                                                                                                    | · <u>의예과 지원자는 반드시 1차 기간</u><br>중 제출해야 함               | ▲ 개인           | 정보처리방침                                  |
| 지 류 제 출  | 등기우편<br>(해외특급우편)              | 2020, 9, 14.(월) 소민까지 접수                                          | (우) 26493<br>강철도 원주시 연세대길 1<br>연세대학교 미래협태스 입학홍보처<br>외국인 견철 담당자 앞<br>(Office of Admissions and Recruitment,<br>Yonsel University 1 Yonseidae-gil,<br>Wonju, Gangwon-do, Korea, 26493) | • 추천서(필수마님)를 기타서류로<br>제출합 경우에 한해 말봉하며<br>우편제출         |                |                                         |
| 면집       | 업 대상자 발표<br>(의예과)             | 2020, 11, 16.(創) 17:00                                           | 연세대학교 입학홍보처 홈페이지<br>( <u>https://admission,yonsei,ac.kr/mirae/</u> )                                                                                                    |                                                       |                |                                         |
|          | 면접시험<br>(의예과)                 | 2020, 11,28.(토)<br>※ 면접시험 일정은 변경될 수 있음                           | 비대면면접 (관련사항 추후공지)                                                                                                    | ㆍ면접 대상자에 한함                                           |                |                                         |
| ,        | 합격자 발표                        | 1) 의예과 제외 전 모집단위:<br>2020, 11, 17.(호)<br>2) 의예과: 2020, 12, 4.(금) | 연세대학교 입학홍보처 홈페이지<br>( <u>https://admission,yonsei,ac.kr/mirae/</u> )                                                                                                    | • 의예과는 1차에만 합격자를 발표함                                  |                |                                         |
| 합        | 격자 등록확인<br>예치금 납부             | 2020, 12, 28.(월) 09:30 ~ 12, 30.(수) 16:00                        | 우리은행 및 모든 금융기관                                                                                                    | ㆍ[1차, 2차] 모든 합격자 해당                                   |                | /                                       |
| 8        | 원 합격자 발표<br>및 등록              | 2020, 12, 31,(목) 10:00 ~ 2021, 1, 5,(호) 16:00                    | ·발표<br>연세대학교 입학홍보처 홈페이<br>·등록                                                                                                    |                                                       |                |                                         |

Log in with ID and PW.

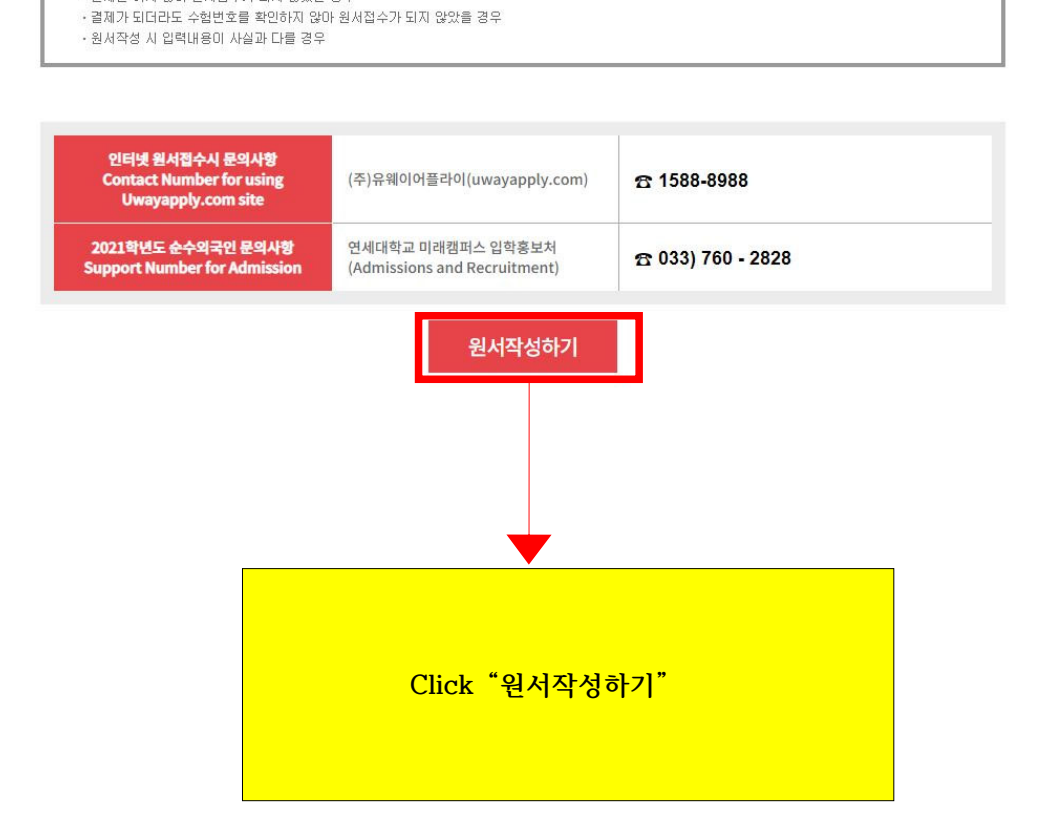

#### ○ 유의사항

파극사용
 전형료 결제 후에는 접수한 원시의 취소, 결제취소 및 결제금액 환불이 불가하므로 신증히 결제하시기 바랍니다.
 전형료 결제 후 수험번호가 발부되어야 최종접수 처리되므로, 원시접수자는 결제 후 반드시 수험번호를 확인해야 합니다.
 지원자 본인에게 책임이 있는 경우 안내
 · 결제를 하지 않아 원시접수가 되지 않았을 경우
 · 결제를 다리고 다 유비관 기억이 있다. 같은 지 않았는 것은

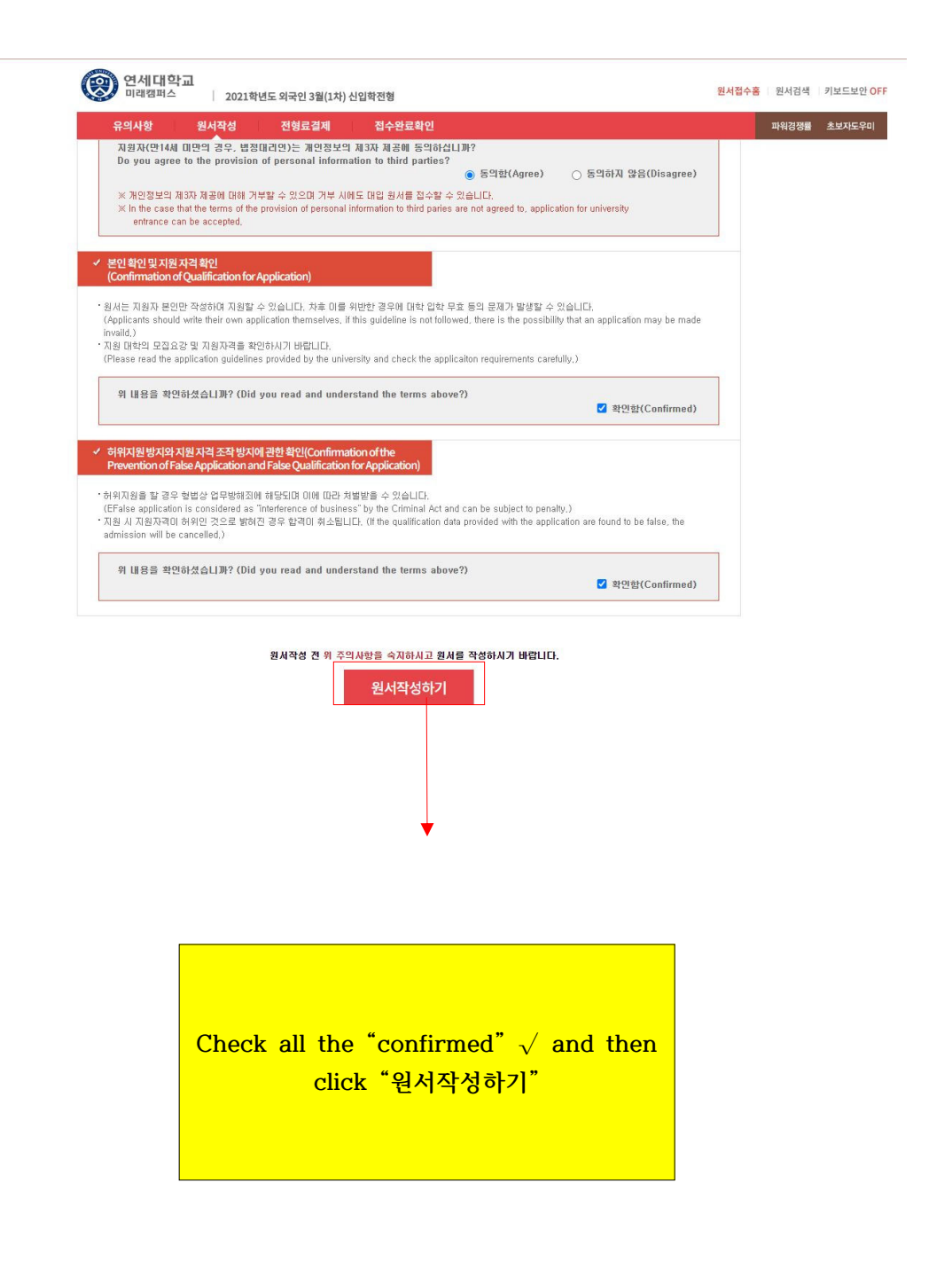

(9)

(10)

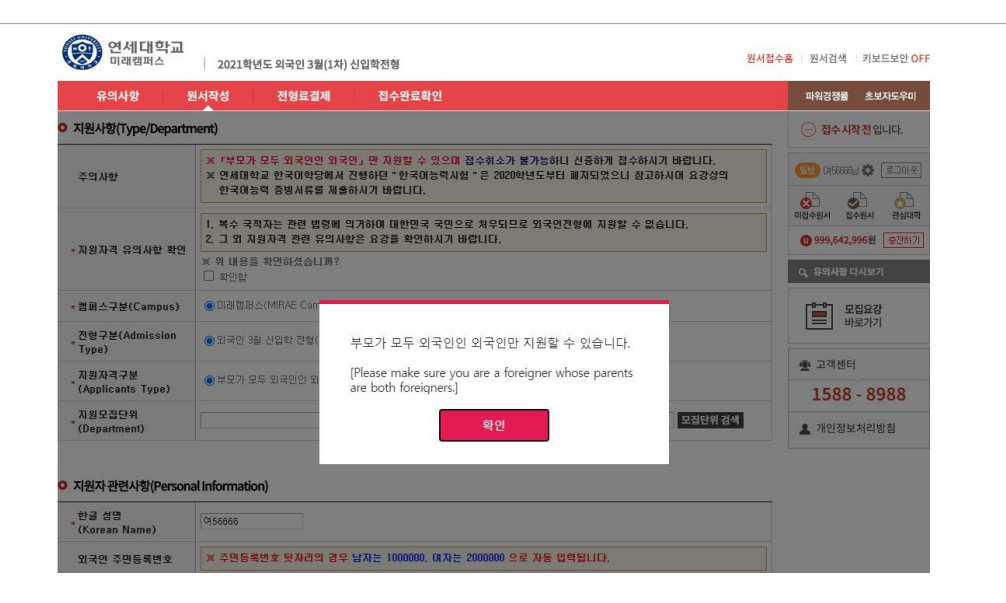

(11)

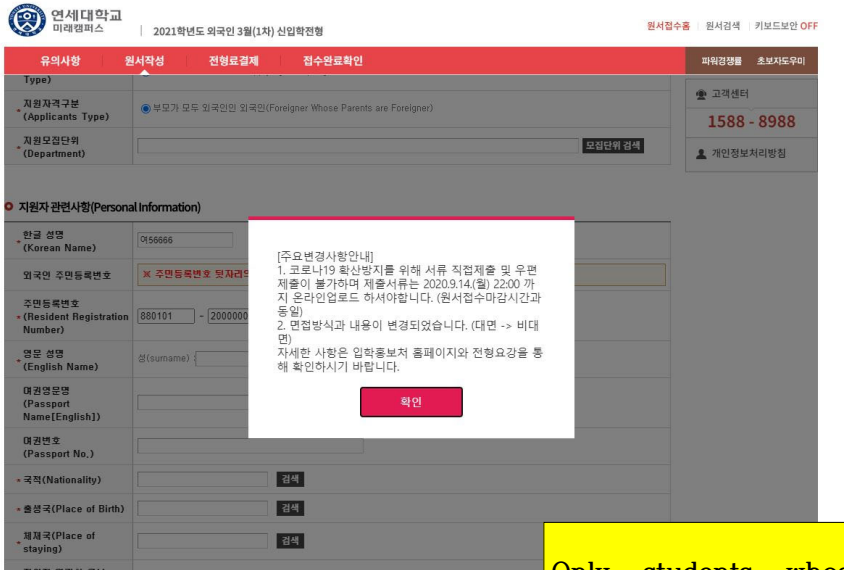

Only students whose parents are foreigners may apply, Click "확인". Confirm notice regarding the changes in submission method and click "확인"

| () 연세대학교<br>미래캠퍼스            | 2021학년도 외국인 3월(1차) 신입학전형                                                                                                    | 원서접수렴 |
|------------------------------|----------------------------------------------------------------------------------------------------|-------|
| 유의사항 원                       | 서작성 전형료결제 접수완료확인                                                                                                    |       |
| ♪ 지원사항(Type/Departm          | ient)                                                                                                    |       |
| 주의사항                         | <ul> <li>* 『부모가 모두 외국인인 외국인』만 지원할 수 있으며 접수취소가 불가능하니 신중하게 접수하시기 바랍니다.</li> <li>※ 연세대학교 한국어학당에서 진행하던 " 한국어능력시험 " 은 2020학년도부터 폐지되었으니 참고하시어 요강상의<br/>한국어능력 증빙서류를 제출하시기 바랍니다.</li> </ul> |       |
| *지원자격 유의사항 확인                | 1. 복수 국적자는 관련 법령에 의거하여 대한민국 국민으로 처우되므로 외국인전형에 지원할 수 없습니다.<br>2. 그 외 지원자격 관련 유의사항은 요강을 확인하시기 바랍니다.                                                                                   |       |
|                              | ※ 위 내용을 확인하셨습니까?<br>확인함                                                                                                    |       |
| *캠퍼스구분(Campus)               | ● 미래캠퍼스(MIRAE Campus)                                                                                                    |       |
| · 전형구분(Admission<br>* Type)  | ● 외국인 3월 신입학 전형(Applying the Spring semester for international students)                                                                                                    |       |
| 지원자격구분<br>*(Applicants Type) | ◉ 부모가 모두 외국인인 외국인(Foreigner Whose Parents are Foreigner)                                                                                                    |       |
| 지원모집단위<br>* (Department)     | 모집단위검석                                                                                                    | ų     |

Click "모집 단위 검색" and then click the major you wish to apply for. (13)

#### ○ 지원자 관련사항(Personal Information)

| * 한글 성명<br>(Korean Name)                      | Q\$56666                                               |
|-----------------------------------------------|--------------------------------------------------------|
| 외국인 주민등록번호                                    | ★ 주민동특번호 뒷자리의 경우 남자는 1000000, 여자는 2000000 으로 자동 입력됩니다. |
| 주민등록번호<br>* (Resident Registration<br>Number) | [880101] - 2000000 ଓ ≌ (Distinction of Sex) : 여자       |
| * 영문 성명<br>* (English Name)                   | 성(surname) : 01들(Given name) :                         |
| 여권영문명<br>(Passport<br>Name[English])          |                                                        |
| 여권번호<br>(Passport No.)                        |                                                        |
| ★ 국적(Nationality)                             | 검색                                                     |
| * 출생국(Place of Birth)                         | 검색                                                     |
| * 체재국(Place of staying)                       | 검색                                                     |
| 지원자 연락치 구분<br>* (Contact Information<br>Type) | ●국내연락처(Korea) ○국외연락처(Overseas)                         |
| * 지원자 집 전화번호(Phone<br>Number in Korea)        | 선택 🗸 - 📃 -                                             |
| , 지원자 휴대폰(Mobile<br>* Phone Number in Korea)  | 선택 🕶 = 📃 =                                             |
| , 지원자 집주소(Address in<br>Korea)                | (         )                                            |
| * E-mail                                      | test1 @ 직접입력 💙 uway.com                                |

Please fill in the Personal Information with red star \* next to it. Otherwise you cannot proceed. Nationality, Place of Birth, Place of staying, you must click "검색" and find the relevant information. Please select "Overseas" for "Contact Information type" unless you have Korean contact number. ◎ 지원자 학력사항(Education History)

| 최종고등학교 3학년<br>* 시작일(Third year of high<br>school start date)     | a a                                                              |
|------------------------------------------------------------------|------------------------------------------------------------------|
| 최종고등학교<br>(High School that You<br>Graduated / will<br>Graduate) | 소재지(Place) : 24 소재<br>고등학교당 : 24 소재<br>(school) 고금철(예정)석도 (Year) |
| 최종해외학교<br>* (Foreign School that You<br>Graduated)               | 소재지 (place) : 244 · · · · · · · · · · · · · · · · · ·            |

○ 보호자 관련사항(부) (Family Information(Father´s))

| * (부) 성명(Father's Name)             |                                       |
|-------------------------------------|---------------------------------------|
| (부) 생년퀄일(Father's<br>Date of birth) | 2 2 2 2 2 2 2 2 2 2 2 2 2 2 2 2 2 2 2 |
| (부) 국적(Father's<br>Nationality)     | 검색                                    |

#### ◎ 보호자 관련사항(모) (Family Information(Mother's))

| * (모) 성명(Mother's Name)             |    |
|-------------------------------------|----|
| (모) 생년퀄일(Mother's<br>Date of birth) |    |
| (모) 국격(Mother's<br>* Nationality)   | 검색 |

Please click "검색" to find the Place and Name of High School. For your parents nationality, also click "검색". (Please fill in the Personal Information with red star \* next to it.) (15)

### ○ 사진 업로드(Photo)

|                                 | ◇사진업로드 유의                                                     | 의사항(Conditions for Photo Upload)◇                  |         |
|---------------------------------|---------------------------------------------------------------|----------------------------------------------------|---------|
| 1. 등시원서 접수<br>(A bust shot, whi | 전 3개월 이내에 촬영된 탈모 상반신 /<br>ch was photographed within the thre | 사진이어야 합니다.<br>ee months prior to the application.) |         |
| 2. 사진 파일은 해                     | 상도 100, 140×180 pixel이나 3×4cm                                 | n의 jpg 또는 gif 규격이어야 합니다.                           | 사 진     |
| (A high resolution              | i image<100, 140 x 180 pixel or 3×4                           | 4c m jpg or gif images>.)                          | (3×4cm) |
| 3. 파일용량이 너무                     | 레크거나 작아서 본인 확인이 곤란한 9                                         | 경우 또는 배경있는 사진은 업로드 할 수 없습니다.                       |         |
| (Photos that are e              | either too big or too small, or with a                        | background will not be accepted.)                  |         |
| 옳은 예                            | 틀린 예                                                          |                                                    |         |
|                                 | o 🤉 💿 🧔                                                       |                                                    |         |
|                                 |                                                               |                                                    |         |

Please take a look at Photo Upload conditions and upload a photo taken within 3 months prior to the date you are submitting the online application. (16)

#### ○ 비상연락망

| 입력 도움말                                                            | ♥ 이미 입력한 지원과 연락처 이외의 연락처를 기입합니다.<br>(Contacts have already entered the applicant must fill out a contact outside) |
|-------------------------------------------------------------------|----------------------------------------------------------------------------------------------------|
| 비상연락망 구분<br>* (Emergency Contact)                                 | ● 국내 연락처(Korea) ○ 국외연락처(Overseas)                                                                                 |
| 국내<br>비상연락치1(Emergency<br><sup>*</sup> Contact Phone<br>Number_1) | 선택 🗸 - 📃 -                                                                                                    |
| 국내<br>비상연락처2(Emergency<br>* Contact Phone<br>Number_2)            | 선택 🗸 - 📄 -                                                                                                    |
| 국내 비상연락주소<br>* (Emergency Contact<br>Address)                     | () <mark>주소검색</mark> 지원자 주소와 동일 D                                                                                 |

As for Emergency contact number, Choose Overseas unless you have Korean contact number. (17)

| ○ 전형료 반환계좌 |                                                         |  |
|------------|---------------------------------------------------------|--|
| 계좌입력 도움말   | ※ 계장번호 입력시 - 추가 입력 예) 123-456789-02-001<br>※ 카드번호 입력 금지 |  |
| 전형료 반환계좌   | 은행 : 은행선택 💙 계좌번호 : 예금주 :                                |  |

저장하기 버튼을 누르시면 작성한 원서가 저장되며, 결제전에는 원서수정이 가능합니다.

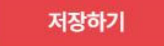

Choose the bank account for application fee refund and then click "저장하기" (If you do not have Korean local bank account, you do not have to fill in) \*Not mandatory information for foreign students

| ○ 전형료 반환계좌                                            |  |  |  |  |  |
|-------------------------------------------------------|--|--|--|--|--|
| ※계좌번호 입력시 - 추가 입력 예) 123-456789-02-001<br>※카드번호 입력 글지 |  |  |  |  |  |
| 은행: 게좌번호: 예금주:                                        |  |  |  |  |  |
|                                                       |  |  |  |  |  |

접수 완료(결제완료)된 후에는 접수 취소 및 변경이 불가능합니다!

| 수정하기 | 결제하기 |
|------|------|
|------|------|

You can change the information by clicking "수정하기" BEFORE paying application fee. After paying the application fee you may NOT change information. If all your information is filled in correctly, click "결제하기" to finalize and pay for admissions fee.

# (19)

| 국외<br>비상연락치1(Emergency<br>Contact Phone<br>Number_1) | 333 - 8333 - 8333 - 933<br>※ 일력안내 : 국가코드-지역코드-국변-번호(Include the Country and City Codes)                                                      |
|------------------------------------------------------|----------------------------------------------------------------------------------------------------|
| 국외<br>비상연락처2(Emergency<br>Contact Phone<br>Number_2) | 3333 - 3333 - 3333 - 3333<br>※ 입력안내 : 국가코트-지역                                                                                                |
| 국외 비상연락주소<br>(Emergency Contact<br>Address)          | 우 관 번호(Zip/Posital Code)     전형료 결제 후 제출서류를 2020.9.14.(월) 22:00 까지       주     소(Address): 수지       C2로나19 확산방지를 위한 서류 직접제출및 우편제       출 불가) |
| 전형료반환계좌                                              | 확인                                                                                                    |
| 계좌입력 도움말                                             | <ul> <li>제공번호 입력시 - 추가 :</li> <li>카드번호 입력 글지</li> </ul>                                                                                      |
| 전형료 반환계좌                                             | 운행: 개장번호: 예금주:                                                                                                    |
|                                                      | 경소 요구(거필요구)의 속에는 경소 최시 이 비귀에 분가는 안내다.                                                                                                    |

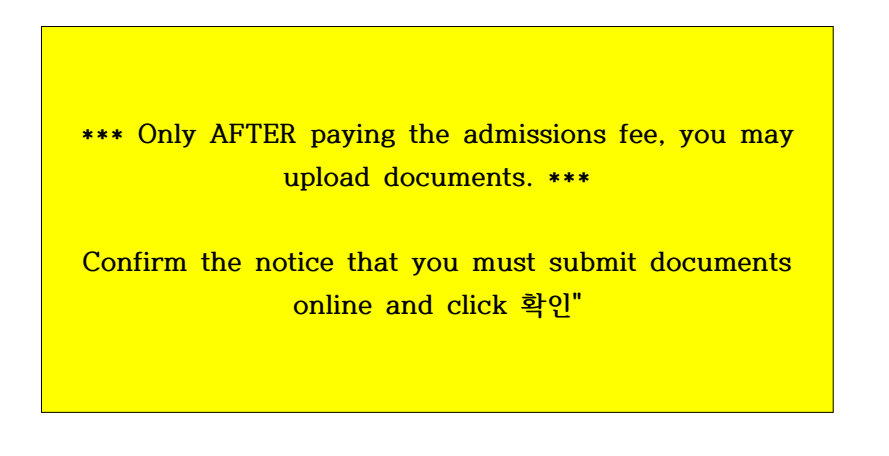

| <b>T</b> -1210                 | 방 원서작성                                                                                                    | 전형료결제                                | 접수완료                                          | 확인                                                             |                                    |       | 파워경쟁률 초보자도우미                         |  |
|--------------------------------|----------------------------------------------------------------------------------------------------|--------------------------------------|-----------------------------------------------|----------------------------------------------------------------|------------------------------------|-------|--------------------------------------|--|
| 영료 결제                          |                                                                                                    |                                      |                                               |                                                                |                                    |       | 전수시작전입니다.                            |  |
| 접수명                            |                                                                                                    | 접수사항                                 | 마감일시                                          | 수경                                                             | <b>걸</b> 제 예 경                     | 경금액   |                                      |  |
| 연세대학교(D<br>미래햄퍼스(Mi<br>Campus) | 의 국민 3월 신의한 전형 (Applying the<br>Spring semester for (international<br>lifeAE 부모가 모두 외국인 외국인<br>) (Foreigner Whose Parents are<br>Foreigner)<br>다금문화 계술 |                                      | 2020.09.14<br>17:00:00                        | 现场个别                                                           | 전형표(150,000회) + 수수표(0점) = 150,000점 |       | ···································· |  |
| <b>회방법</b> 아<br>유캐쉬<br>Ucash   | 배의 <mark>결제방법</mark> 을 선택하시<br>계좌이체<br>Account Transfer                                                                                                | I면 자세한 방법을 확인하실<br>카드<br>Credit Card | 실수있습니다.<br>휴대폰<br>Mobile                      | 해외결제<br>International credit card                              | 알리페이<br>Alipay                     | 테스트결제 | 모집요강<br>바로가기                         |  |
|                                |                                                                                                    |                                      |                                               |                                                                |                                    |       | 1588 - 8988                          |  |
|                                | F                                                                                                    | <b>위</b><br>위<br>인                   | - <b>캐쉬 충전</b> 하.<br>웨이어플라이 원서집<br>는 충전식 결제방법 | 고 <b>간편하게 접수</b> 하세요<br><sup>접수</sup> 사이트에서 개인별 유캐쉬 전용<br>입니다. | <mark>간!</mark><br>계좌에 입금 후 현금처럼   | 쓸수    | ▲ 개인정보처리방침                           |  |
|                                |                                                                                                    | •                                    | 유캐쉬는 모바일에<br>빠르고 편리하게 결                       | 서도 결제가 가능<br>제 정보를 입력하지 않아도 결제                                 | 가능                                 |       |                                      |  |

You may use Ucash, Bank Transfer, Credit Card (Korean domestic card only), Mobile Phone (Korean cell phone number only), International Credit Card, or Alipay to pay the application fee.

(20)

## (21)

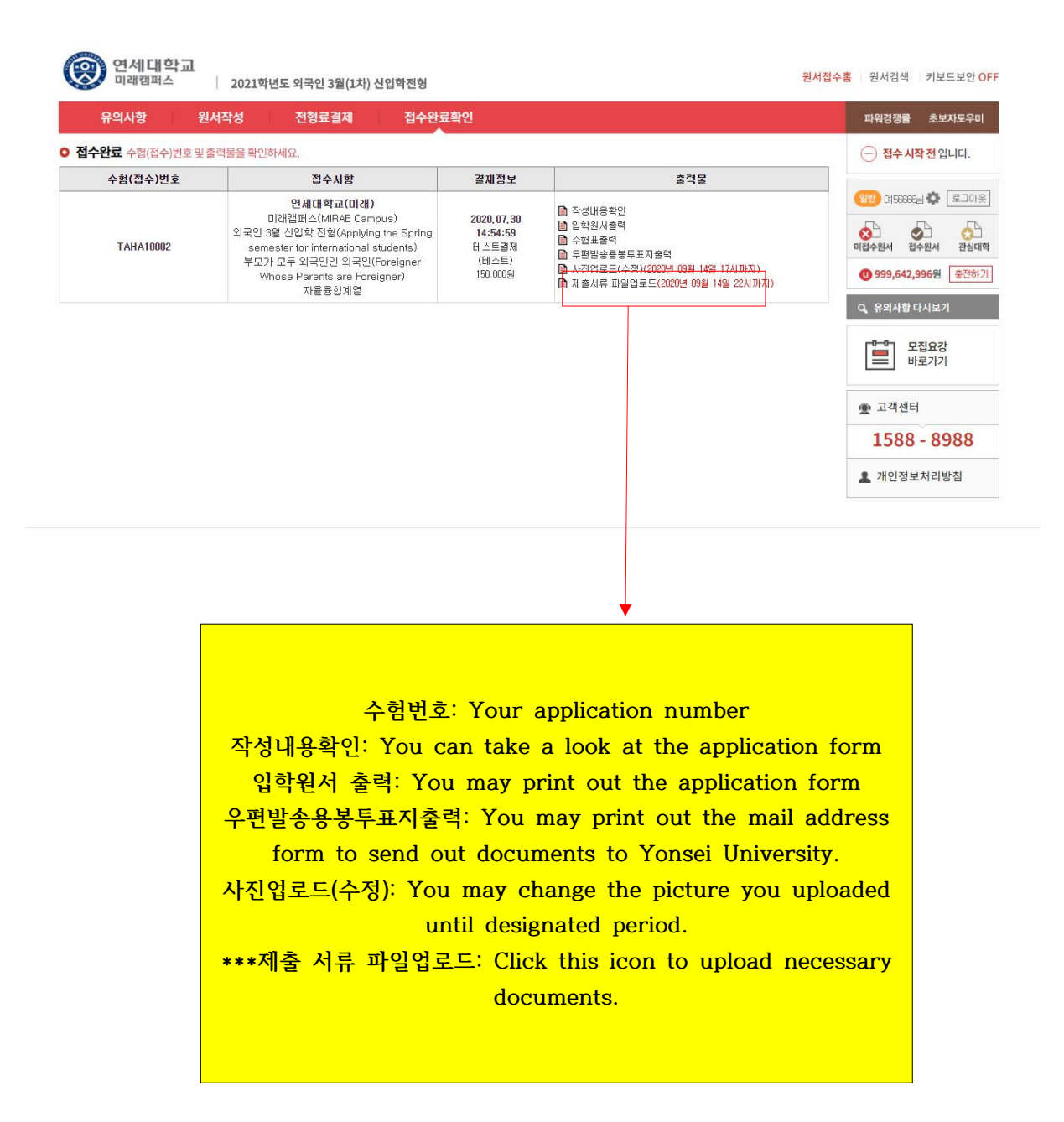

| - |                                                           |
|---|-----------------------------------------------------------|
| 2 | <u>센기획년도 외국인 선형 서류 제출 양법 안내</u>                           |
| × | 서류 정리 방법 예시                                               |
| 1 | ) 제출서류를 요강 및 전형별 제출서류 업로드방법의 표를 참고하며 순서대로 정리하고 PDF파일로 스캔함 |
| 2 | /) PDF파일을 1개의 압축(ZIP)파일로 압축함                              |
| 3 | J) 압숙한 파일을 압로느낌<br>                                       |
|   | 파일없음                                                      |
|   |                                                           |
|   |                                                           |

(22)

저장하기 버튼을 누르시면 수정한 원서가 저장됩니다.

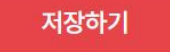

Make sure you read the instructions on how to organize and upload documents. Organize documents in to a single ZIP file and upload it. Click "저장하기" to save.